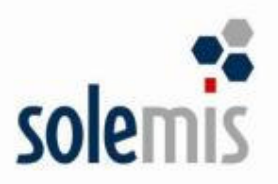

# SUPLEMENT SM-BOSS WERSJA 5.40

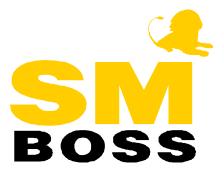

| SPIS TREŚCI                                                   |                  |
|---------------------------------------------------------------|------------------|
| WSTĘP                                                         | 5                |
| ZMIANY W MODULE PŁACE                                         | 6                |
| NOWE WERSTE FORMULARZY PIT                                    | 6                |
| ZAOKRAGLENIE ZALICZKI NA PODATEK DOCHODOWY                    | 6                |
| Kontrol a różnic zaliczek na podatek dochodowy                |                  |
| KOREKTA LISTY PŁAC                                            | 6                |
| KRYTERIUM WYBORU PRACOWNIKÓW                                  | 7                |
| UMOWA ZLECENIE / UMOWA O DZIEŁO                               | 7                |
| Służba wojskowa na RSA                                        | 7                |
| ZMIANY W MODULE KADRY                                         |                  |
| Kontrola długości okresu zasiłkowego                          | 8                |
| UTAJNIENIE INFORMACJI O ZAROBKACH PRACOWNIKA                  | 8                |
| OBSŁUGA GODZINOWYCH URLOPÓW DODATKOWYCH                       | 8                |
| NOWE POLA W KARTOTECE PRACOWNIKÓW                             | 8                |
| PESEL I NIP DLA RODZINY PRACOWNIKA                            | 9                |
| UMOWA O PRACĘ                                                 | 9                |
| KOD TYTUŁU UBEZPIECZENIA                                      | 9                |
| ZMIANY W MODULE FINANSE                                       | 10               |
| PLAN BUDŻETOWY                                                |                  |
| KONTROLA DATY DOWODU PODCZAS KSIĘGOWANIA PACZKI               | 10               |
| ZMIANY W MODUŁACH SPRZEDAŻ/ZAKUP                              | 11               |
|                                                               | 11               |
| KOZBUDOWA KOREKT                                              | I I              |
| SZUKANIE PU FRAGMENCIE                                        |                  |
| MODYFIKACJE W FAKTURACH ZALICZKOWYCH                          | 12               |
| NOWY TYP DOKUMENIU FAKIUKA VAT KK BRUTTO                      |                  |
| ROSZI I DODATKOWE W INFORMACJI PODSUMOW UJĄCEJ                | 13<br>14         |
| I AMIĘTANIE DANTCH DLA INTRASTATU                             | 14<br>1 <i>1</i> |
| GENEDOWANIE DOKUMENTÓW PZ 7 7 A MÓWIENIA                      | 14<br>1 <i>4</i> |
| GENEROWANIE NOWVCH ZI ECEŃ/ZAMÓWIEŃ NA PODSTAWIE ISTNIELACYCH | 14<br>14         |
| ΟΕΝΕΚΟΨΑΝΙΕ ΝΟΨΤΟΠ ΖΕΕCΕΝ/ΖΑΜΟΨΙΕΝ ΝΑ ΓΟΔ3ΤΑΨΙΕ ΙSTΝΙΕΙΆΟΤΟΠ  | 14<br>15         |
| WYDRUK W Η ΒΚΑΝΤΕΠΤΟΣΤΕΠΤΝΑ ΤΟΚΜΟΕΑΚΣΟ ΣΕΕCΕΝΙΑ ΣΕ 51 ΚΣΕΒΑΣΤ | 15               |
| PODCI AD NA LISTE PARATÓW W EWIDENCII PRODUKTÓW               | 15<br>16         |
| Ι ΟΔΟΕΑΡ ΝΑ ΕΙΣΤΕ ΚΑΒΑΤΟΎ ΨΕΥΠΔΕΝΟΓΙ ΚΟΡΟΚΤΟΎ                 | 10<br>16         |
| WYBÓR CENY MINIMALNEI                                         |                  |
| VAT W TRANSPORCIE MIEDZYNARODOWYM                             |                  |
| FAKTURA UNUNA BEZ KOLUMNY PL N                                |                  |
| FUNKCIE Z TABELI KURSÓW                                       |                  |
| ZMIANA ADRESU                                                 |                  |
| BANK DLA PROFORMY                                             |                  |
| CENA NA WZ ZE ZWRÓCONYCH OPAKOWAŃ                             | 19               |
|                                                               |                  |

#### SPIS TREŚCI

| POZYCJACH                                                             | 19               |
|-----------------------------------------------------------------------|------------------|
| ZMIANY W MODUŁACH KASA/BANK/ROZRACHUNKI                               | 20               |
| Rozbudowane szukanie kontrahenta podczas wprowadzania raportu         |                  |
| KASOWEGO/WYCIAGU BANKOWEGO                                            | 20               |
| DRUKARKA DO DOKUMENTU KP                                              | 20               |
| NUMER ORYGINAŁU W REJESTRZE NALEŻNOŚCI I ZOBOWIĄZAŃ                   |                  |
| WARTOŚCI POWIĄZANYCH DOKUMENTÓW NA KP/KW                              | 21               |
| WYDRUK ROZRACHUNKÓW Z KLIENTEM W WALUCIE ORYGINALNEJ                  | 21               |
| Rozliczanie dokumentów                                                | 21               |
| WIEK NALEŻNOŚCI                                                       | 22               |
| POTWIERDZENIE SALDA W WALUCIE                                         | 22               |
| BILANS OTWARCIA                                                       | 22               |
| KONTROLA ZALICZKI                                                     | 22               |
| KLAWISZE FUNKCYJNE                                                    |                  |
| ZMIANY W MODULE MAGAZYN                                               | 23               |
| GENEROWANIE DOKUMENTU Z OPAKOWANIAMI DO DOKUMENTU MAGAZYNOWEGO        |                  |
| DRUKOWANIE NA PZ: INDEKSU PRODUCENTA, NR SERII ORAZ DATY WAŻNOŚCI     |                  |
| PODPOWIEDŹ NUMERÓW ZE ZLECEŃ NA PW                                    |                  |
| Wyłaczenie obsługi pola Cena Zakupu na MM                             |                  |
| RODZAJ OPERACJI NA NAGŁÓWKU                                           |                  |
| WYBÓR RODZAJU DOKUMENTU NALICZAJACEGO CENY W KP INNE NIŻ CENA ZAKUPU  | 24               |
| KONTO RODZAJOWE W KARTOTECE PRODUKTÓW                                 | 25               |
| Marża na ekranie Kartoteki Produktów                                  | 25               |
| WYDRUKI Z KARTOTEKI PRODUKTÓW I MAGAZYNOWEJ                           | 25               |
| Nazwa towaru na wydrukach z kartotek                                  |                  |
| Stany i obroty sumaryczne                                             |                  |
| Wydruki wg Dostawcy                                                   | 26               |
| Stany i obroty wg PKWiU                                               | 26               |
| Wydriki z Dokimentów                                                  | <u>2</u> 0<br>26 |
| Zestawienia wa rodzaju operacij                                       | 26               |
| Filtr na zespół opiekuna klienta w ranorcje sprzedaży z dokumentów WZ |                  |
| A DELICE SDIEL Z NATURA WE DODZA ILI TOWARLI NA ZWY                   |                  |
| RAPORT BŁEDÓW ZBIORCZEGO ZATWIERDZANIA WG MAGAZYNU LUB LISTY          |                  |
|                                                                       |                  |
| ZMIANY W MODULE PRODUKCJA                                             |                  |
| GENEROWANIE PLANU PRODUKCYJNEGO ZE ZLECEŃ - RAPORT O BRAKU POZYCJI W  |                  |
| MAGAZYNACH                                                            |                  |
| GENEROWANIE PLANU PRODUKCYJNEGO Z WYBRANĄ DATĄ                        |                  |
| PODPOWIEDŹ PRZY DOPISYWANIU POZYCJI DO ZLECENIA PRODUKCYJNEGO         |                  |
| Rozszerzenie zestawienia Lista pozycji zleceń                         |                  |
| RODZAJ OPERACJI NA NAGŁÓWKU DOKUMENTU MAGAZYNOWEGO                    |                  |
| GENEROWANIE DOKUMENTU ROZCHODOWEGO DLA PARTII TOWARU                  |                  |
| WYBÓR KOLEJNOŚCI WYDRUKU Z PLANU PRODUKCYJNEGO                        |                  |
| ZMIANY DOTYCZĄCE CAŁEGO SYSTEMU SM-BOSS                               | 31               |
| SZUKANIE W SUMIE NAZW KUIENTA                                         | 31               |
| ZWIEKSZENIE II OŚCI DOPISYWANYCH UŻYTKOWNIKÓW                         | 31               |
| AKTYWNI UŻYTKOWNICY                                                   | 32               |
|                                                                       |                  |

WYDRUK ZLECENIA/FAKTURY PROFORMA Z VAT-EM LICZONYM JAKO SUMA VAT NA

| Funkcja: "gdzie jestem?"                                            | 32 |
|---------------------------------------------------------------------|----|
| FUNKCJA PODAJĄCA WARTOŚĆ ZEWNĘTRZNĄ DLA AKTUALNIE DOPISYWANEGO POLA | 33 |

### WSTĘP

#### Szanowni Użytkownicy systemu SM-BOSS,

Oddajemy w Państwa ręce wersję 5.40. Przed wykonaniem upgrade'u oraz przed rozpoczęciem korzystania z nowej wersji prosimy o zapoznanie się z niniejszym suplementem instrukcji.

Zalecamy przeprowadzenie instalacji wersji 5.40 przez Autoryzowanego Partnera Solemis Group S.A.

Życzymy Państwu przyjemnej pracy.

Zespół SM-BOSS Solemis Group S.A.

### **Zmiany w module PŁACE**

#### Nowe wersje formularzy PIT

Dostosowano obsługę formularzy PIT do najnowszych, obowiązujących obecnie wersji: PIT-40(13), PIT-4(17), PIT-11/8B(14).

#### Zaokrąglenie zaliczki na podatek dochodowy

Zmieniono sposób obliczania zaliczki na podatek dochodowy. Program oblicza podatek od wynagrodzeń, wynagrodzenia chorobowego i zasiłków opodatkowanych z dokładnością do 1 grosza, a sumę tych "częściowych" zaliczek zaokrągla do 1 złotego.

Zaliczki od przychodów spoza listy oraz od zleceń/umów o dzieło zaokrąglane są osobno do 1 złotego (na formularzach PIT występują w odrębnych rubrykach: "Inne źródła" i "Zlecenia").

<u>Uwaga:</u>

Dla roku 2006 należy wykonać funkcję: Administracja-> Operacje okresowe-> Weryfikacja zaokrągleń na listach płac. Program poprosi o wybranie roku, a następnie zaproponuje zaokrąglenie wypłaty oraz pokaże zaokrąglenie zaliczki na podatek dochodowy pobrany z Tabeli podatku dochodowego za danych rok.

#### Kontrola różnic zaliczek na podatek dochodowy

Wprowadzono kontrolę różnic zaliczek na podatek dochodowy. Analogicznie do Kontroli różnic składek na ZUS, w tej funkcji program tworzy wydruk, w którym wykazuje różnice (o ile istnieją) pomiędzy sumą zaliczek na podatek dochodowy z bieżącej listy oraz ze wszystkich przepisanych do Kartoteki Zarobków list płac o tym samym miesiącu wypłaty a zaliczką wyliczoną z sumy podstaw z tych list. Jeśli różnice występują, to po zakończeniu wydruku (może być na ekran) można je skorygować na zaliczkach bieżącej listy płac. Funkcję można wywołać z poziomu listy płac, Funkcji globalnych (Ctrl+F2).

#### Korekta listy płac

Umożliwiono tworzenie korygujących list płac. Po wybraniu *Korekta LP na podstawie wybranej LP* w *Miesięczna lista płac -> F-spec -> Funkcje globalne -> Generowanie listy płac* przepisywane są do bieżącej listy płac dane z ujemnymi wartościami wybranych lub wszystkich z jednej z poprzednich listy płac pracowników. Przepisywane są dane tylko tych pracowników, którzy nie są jeszcze ujęci na bieżącej liście płac.

#### Kryterium wyboru pracowników

Rozszerzono kryterium wyboru pracowników podczas generowania listy płac z Kartoteki pracowników (Miesięczna lista płac -> F-spec -> Funkcje globalne -> Generowanie listy płac -> Generowanie LP z Kartoteki Pracowników) o pole Dokument 3 lub Dokument 4 (z ekranu drugiego Kartoteki pracowników). Aby jedno ze wspomnianych pól było uwzględniane w kryterium, należy wpisać (poprzez wybór) jego nazwę w polu Kryterium wyboru pracowników w Administracja -> Parametry systemu -> Parametry domyślne -> Definiowanie składników na liście płac.

#### Umowa zlecenie / umowa o dzieło

Umożliwiono edycję osoby reprezentującej pracodawcę na umowie zleceniu / umowie o dzieło. Domyślnie informacja pobierana jest ze strony drugiej *Danych identyfikacyjnych Płatnika (Administracja -> Parametry systemu)*.

#### Służba wojskowa na RSA

Zmodyfikowano funkcję generowania deklaracji rozliczeniowej ZUS RSA, by wykazywana była na nim absencja typu *Służba wojskowa* z kodem rodzaju świadczenia przerwy: 350 (inne świadczenia/przerwy). Informacja jest pobierana bezpośrednio z ewidencji absencji.

### Zmiany w module KADRY

#### Kontrola długości okresu zasiłkowego

Wprowadzono kontrolę długości okresu zasiłkowego do 182 i do 270 dni. Podczas dopisywania absencji program kontroluje, czy długość chorobowego nie przekroczyła 182 lub 270 dni. (Do okresu zasiłkowego wlicza się wszystkie te absencje, których przerwa do poprzedniej absencji tego samego typu i przy tej samej chorobie była mniejsza niż 60 dni.) W razie przekroczenia długości okresu zasiłkowego program generuje komunikat (podobnie jak w przypadku zasiłku opiekuńczego lub opieki nad dzieckiem), ale umożliwia wprowadzenie absencji.

#### Utajnienie informacji o zarobkach pracownika

Dla użytkowników z poziomem uprawnień do Płac większym niż 1 nie są wyświetlane dane związane z zarobkami pracowników na ekranie piątym *Kartoteki pracowników*. Nie mają oni również możliwości edytowania tych danych.

Nie mają także dostępu do wydruku zaświadczenia o pracy i zaświadczenia o zasiłkach.

#### Obsługa godzinowych urlopów dodatkowych

W ewidencji *Urlopów należnych (Kartoteki dodatkowe->Urlopy)* dodano nowe pole *Sp.rozl* (sposób rozliczania). Edycja jest możliwa tylko i wyłącznie wtedy, gdy urlop nie dotyczy urlopu należnego (Kod = UN) ani bilansu zamknięcia (Kod = BZ). Podczas edycji tego pola możliwe są dwie wartości do wyboru: *dni* i *godz*. Dla urlopu należnego program automatycznie wypełnia to pole wartością *dni*, a dla bilansu zamknięcia - *godz*.

Urlopy dodatkowe ze sposobem rozliczania "*dni*" są wykazywane na ekranie *Kartoteki* pracowników w polu Urlop dodatkowy.

Urlopy dodatkowe ze sposobem rozliczania "godz" zwiększają ilość godzin urlopu pozostającego do wykorzystania.

#### Nowe pola w kartotece pracowników

Na ekranie drugim *Kartoteki pracowników* dodano dwa dodatkowe pola znakowe mieszczące do piętnastu znaków (o standardowych nazwach: *Dokument 3* i *Dokument 4*). Ich nazwę można określić w *Parametrach kartoteki pracownika* (*Administracja->Parametry systemu*) poprzez wypełnienie pól *Dokument 3* i *Dokument 4*.

Pola te mogą być zastosowane w kryterium wyboru pracowników podczas generowania listy płac na podstawie *Kadr*.

Uwzględnione są również w Wydrukach definiowanych.

#### PESEL i NIP dla rodziny pracownika

Rozbudowano ewidencję *Rodziny Pracownika (Kartoteki dodatkowe->Rodzina)*, umożliwiając wpisanie PESEL-u i NIP-u dla każdego członka rodziny. Numery te są pobierane do formularzy ZCZA i ZCNA. Dostępne są również w wydrukach definiowanych.

#### Umowa o pracę

Umożliwiono edycję osoby reprezentującej pracodawcę na umowie o pracę. Domyślnie, informacja pobierana jest z drugiej strony *Danych identyfikacyjnych Płatnika (Administracja ->Parametry systemu)*.

Umożliwiono również wpisanie dodatkowych warunków zatrudnienia.

#### Kod tytułu ubezpieczenia

Umożliwiono edycję kodu tytułu ubezpieczenia przy przenoszeniu osób z *Kartoteki Zleceniobiorców* do *Kartoteki pracowników* i odwrotnie. Domyślnie wpisywany jest nowy kod. Naciśnięcie klawisza *Tab* na polu *Kod tytułu ubezpieczenia* powoduje wyświetlenie podpowiedzi z tabeli *Kodów tytułu ubezpieczenia*.

### **Zmiany w module FINANSE**

#### Plan budżetowy

Nowa ewidencja "Plan wydatków budżetu" (Księgi Rachunkowe->) służy do kontroli i weryfikacji wydatków planowanych i wykonanych. Z poziomu ewidencji (Księgi rachunkowe-> Plan wydatków budżetu-> Wydruk), z poziomu menu Wydruki (Wydruki-> Plan wydatków budżetu) oraz z poziomu próbnego księgowania (Dowody księgowe-> Próbne księgowanie-> Wydruki-> Plan wydatków budżetu) dostępny jest wydruk. Można go ograniczyć do zakresu wybranych kont (lub grupy kont) oraz do zakresu procentu wykonania planu. Sumowania odbywają się wg stopni kontroli zadanych przez Użytkownika. Informacje dotyczące planu wydatków budżetu trzymane są w ramach roku. Zamknięcie roku spowoduje przeniesienie tych danych do roku archiwalnego i wyczyszczenie danych w nowym roku finansowym.

| FZ | FINANSE 2002/05(bie<br>Zestaw danych:BAZA<br>Szukaj Następny Pop | żący)<br>rzedni Dopi | PLAN WYDA1<br>sz Aktuali | FKÓW BUDŻETU<br>Lzuj Kasuj W | Solemis Group<br>Oddział:ANTYMOTO<br>ydrukuj Fspec Zakończ |
|----|------------------------------------------------------------------|----------------------|--------------------------|------------------------------|------------------------------------------------------------|
|    | Konto                                                            | Zadanie              | Plan                     | Wykonani                     | e Pozostało                                                |
|    | 131-00-000-00000<br>▶200-10-001-00000                            | 1                    | ,200.00<br>100.00        | 758,363.6<br>58.2            | 0 -757,163.60<br>9 41.71                                   |

#### Kontrola daty dowodu podczas księgowania paczki

Zmodyfikowano funkcję kontroli paczki przez wprowadzanie kontroli daty dowodu. Podczas księgowania paczki dekretów program kontroluje, czy data dowodu jest z zgodna z miesiącem wybranym do księgowania. W przypadku, gdy różni się ona od miesiąca księgowania, wyświetlane jest okno umożliwiające:

- kontynuowanie księgowania,
- pominięcie bieżącego dowodu (z niepoprawną datą dowodu),
- przerwanie księgowania.

```
Data dowodu nr: ... jest równa: 05.12.01
i różni się od miesiąca księgowania: 11
Kontynuacja Pominięcie dowodu Rezygnacja
```

### Zmiany w modułach SPRZEDAŻ/ZAKUP

#### Rozbudowa korekt

Umożliwiono dopisanie nowej pozycji do specyfikacji korekty faktury. Podpowiedzi na polach magazyn, grupa sprzedaży/zakupu, indeks, kod kreskowy itp. są analogiczne jak na specyfikacji faktury. Nie ma kontroli wpisywanej ilości ze stanem do sprzedaży w magazynie. Na kolejnych korektach, dopisane pozycje (w poprzednich korektach) mogą podlegać edycji na tej samej zasadzie jak inne pozycje korekty. Na scalanym formularzu korekty dopisywane pozycje pojawią się tylko w sekcji *Po korekcie* na końcu tej sekcji.

Zmodyfikowano funkcję *Aktualizuj*, dodając do edycji pole *Grupa zakupu/Grupa sprzedaży*.

#### Szukanie po fragmencie

W oknie Wybór Rodzaju Podpowiedzi (wyświetlanym po naciśnięciu klawisza Tab na polu Indeks, podczas edycji pozycji faktury/dostawy) zmieniono nazwę opcji "Z kartoteki produktów" na "Z kartoteki produktów – stara" oraz dodano opcję "Z kartoteki produktów – nowa", realizującą wyszukiwanie według fragmentu ciągu znaków oraz według miejsca szukanego fragmentu w polu. W wyszukiwaniu mają zastosowanie znaki:

- "?" dla zastąpienia pojedynczego znaku
- "\*" dla zastąpienia ciągu znaków

#### Przykład:

\*ABC\* - wyszuka wszystkie pozycje zawierające w nazwie ciąg "ABC"

??A\* - wyszuka wszystkie pozycje posiadające literę "A" na trzecim znaku

Dla podpowiedzi nowego typu wyświetlane jest okno:

```
Podaj parametry wyszukiwania.

◆Indeks :

◆Nazwa (cz.1) :

◆Ind.gł.producenta:

PKWiU :

Rodzaj towaru :

Jedn. miary :

Nazwa cała :

Uporządkowanie [Indeks ]↓
```

#### Modyfikacje w fakturach zaliczkowych

1) Można połączyć z zaliczką tylko część kwoty z dokumentu wpłaty/wypłaty (również: z jednego KP/KW - kilka zaliczek).

**2**) Z jedną zaliczką można połączyć więcej niż jeden (maksymalnie: cztery) dokument wpłaty/wypłaty.

Po wybraniu wpłaty należy określić dla każdej wpłaty kwotę, jaka ma być powiązana z zaliczką. Można podać kwotę niższą niż wartość wpłaty, nie może być większa niż kwota zaliczki pozostała do rozliczenia. Suma kwot z wpłat nie może przekroczyć maksymalnej kwoty zaliczki ustalonej wg zlecenia. Suma wybranych wpłat jest zapamiętywana jako wartość brutto zaliczki. Na jej podstawie jest obliczana kwota VAT zaliczki.

**3**) Kilka faktur docelowych rozliczonych do jednej zaliczki (przypadek sprzedaży, kiedy zlecenie jest realizowane "po kawałku").

4) Możliwość wystawienia korekty do nierozliczonej kwoty zaliczki (w przypadku realizowania zlecenia "po kawałku" i np. rezygnacji z części zamówienia lub w przypadku zmiany ceny towaru, co spowoduje, że zaliczka przewyższy kwotę sprzedaży).

**5**) Faktura ostateczna – obsługa sytuacji, kiedy wpłacana zaliczka jest równa 100% wartości zlecenia i znika obowiązek wystawiania docelowej faktury sprzedaży.

Na *F-spec* w *Ewidencji zaliczek* dostępna jest funkcja *Faktura końcowa F12*. Po jej uruchomieniu program sprawdza, czy kwota zaliczki pokrywa w 100% wartość zlecenia i jeżeli tak, to wyświetlane jest okno:

```
Kwota zaliczki pokrywa 100%
wartości zlecenia
Czy faktura zaliczkowa ma być fakturą końcową?
TAK NIE
```

Po potwierdzeniu program generuje "*cień zaliczki*" - dokument faktury na podstawie zlecenia. Fakturze "*cień*" nadawany jest numer faktury zaliczkowej oraz nowy typ *Faktura zaliczkowa Netto/Brutto*.

(<u>Uwaga:</u> Należy ustawić numerację faktur zaliczkowych i faktur sprzedaży, tak aby były one rozłączne (inne początki numeru). Jeżeli nie uda się dopisać faktury o numerze takim samym jak faktura zaliczkowa, program umożliwi zmianę numeru faktury zaliczkowej.)

Po utworzeniu "*cienia*" zostanie do niego automatycznie rozliczona zaliczka i wywołana funkcja rozliczania dokumentu (analogicznie jak w czasie rozliczania zaliczki na fakturze).

Z faktury "*cienia*" można wygenerować WZ-tki. Natomiast nie istnieje funkcja drukowania formularza takiej faktury, nie jest ona ujmowana w zestawieniach VAT, nie podlega fiskalizacji.

Dla użytkownika z zerowymi uprawnieniami umożliwiono zmianę "*cienia*" zaliczki na zwykłą fakturę. Umożliwia to opcja *Zmiana na fakturę sprzedaży* w *Ewidencji faktur -* > *F-Spec -*> *Inne*. Po jej uaktywnieniu wyświetlane jest okno:

CZY NAPRAWDĘ chcesz się wycofać z sytuacji kiedy zaliczka pokrywa 100% wartości zlecenia i NIE WYSTAWIA SIĘ FAKTURY SPRZEDAŻY???? UWAGA!!!! Po zmianie dokument przestanie być "cieniem" zaliczki i będzie traktowany jak faktura sprzedaży z rozliczoną zaliczką! Zmieni się wygląd formularza!!!! Operacja odwrotna – zamiana na "cień" NIE BĘDZIE MOŻLIWA! Rezygnacja Zmiana na fakturę

Funkcja zmienia typ dokumentu na *Faktura VAT Netto/Brutto* (po wybraniu opcji *Zmiana na fakturę*). Po zmianie typu, faktura będzie dostępna do wydruku, pojawi się w rejestrach VAT, będzie można edytować numer WZ.

#### Nowy typ dokumentu faktura VAT RR brutto

W dostawach dodano nowy typ dokumentu *Faktura VAT RR brutto* z oddzielną numeracją i obsługą analogiczną do istniejącej *Faktury VAT RR netto*.

#### Koszty dodatkowe w informacji podsumowującej

W funkcji tworzącej zestawienie *Informacja podsumowująca* (w *Wydruki -> Wydruki UE*) dodano filtr, czy uwzględniać koszty dodatkowe, z możliwością wskazania, które koszty uwzględniać.

Jeżeli zostanie zaznaczone (spacją) [ ] uwzględniaj, to wybrane (spacją) koszty (Wszystkie, Transport obcy, Opłata manip., Inne koszty) zostaną dodane do wartości pozycji wykazywanej w zestawieniu.

#### Pamiętanie danych dla Intrastatu

Zmodyfikowano funkcję tworzenia zestawienia dla Intrastatu (*Wydruki -> wydruki UE -> Intrastat -> ... -> Dokument elektroniczny*), wprowadzając zapamiętanie danych wpisywanych w oknie *Podaj dane dla dokumentu INTRASTAT*. Dane te zapisywane są w pliku *INTRAEL.INI* (w folderze użytkownika) i przy ponownym tworzeniu zestawienia są wyświetlane.

#### Wybór magazynu podczas generowania zamówienia

Rozbudowano funkcję generowania zamówienia (*Zamówienia -> F-Spec -> Generowanie zamówień* Ctrl+F4) przez dodanie możliwości wyboru magazynu w oknie pojawiającym się po zaznaczeniu indeksu, dla którego ma być stworzone zamówienie.

#### Generowanie dokumentów PZ z zamówienia

Dołączono nową Funkcję Specjalną w Ewidencji Zamówień w Zakupie:

H Generowanie dok. PZ Alt+F7

Działa ona analogicznie do funkcji WZ ze zleceń. Podobnie jak w niej, jest tu możliwy wybór, czy PZ realizuje zamówienie oraz możliwość zaznaczenia pozycji zamówienia:

```
00000000000
Generowanie dokumentów PZ na podstawie specyfikacji zamówienia
PZ z dnia: 02.06.07
[X] PZ realizuje pozycję zamówienia
[X] wybór pozycji zamówienia
Klient na PZ:
(•) płatnik zamówienia: POLIFARB
[OK] [Przerwij]
```

#### Generowanie nowych zleceń/zamówień na podstawie istniejących

Generowanie nowych zleceń/zamówień na podstawie istniejących działa w Zakupie i Sprzedaży. Umożliwia dopisanie dokumentu zlecenia/zamówienia na podstawie zlecenia sprzedaży lub zamówienia zakupu. Funkcja wywoływana jest kombinacją klawiszy Ctrl+N w ewidencji Zleceń/Zamówień. Działa analogicznie jak podobne funkcje w ewidencji faktur.

Na początku należy wybrać źródło wzorca: zamówienia zakupu, czy zlecenia sprzedaży.

```
Dopisanie Zamówienia wg:
Zleceń od klientów
Zamówień do dostawców
```

Pojawia się okno z listą zleceń (zamówień):

|   |                   | ZLECENIA   | - W  | G NUMERU |               |     |
|---|-------------------|------------|------|----------|---------------|-----|
|   | Numer             | Data       | Nr z | am.      | Klient        |     |
|   | ► ZN2002/000001 Z | G 02.02.01 |      |          | BUGA          | ZLN |
|   | ZN2002/0000002 Z  | G 02.02.07 |      |          | EXPORT-IMPORT | EUR |
| ĺ | ZN2002/000003 E   | 02.03.01   |      |          | CYKLO         | ZLN |
|   | ZN2002/000004 E   | 02.03.07   |      |          | EUROSPORT     | ZLN |

Po wybraniu dokumentu program przechodzi do funkcji dopisywania nagłówka. Pola dopisywanego dokumentu domyślnie są ustawione wg wybranego wzorca.

Po dopisaniu nagłówka pojawia się okno z listą pozycji specyfikacji do wyboru.

Po zaznaczeniu pozycji są one automatycznie dopisywane do zlecenia (zamówienia).

#### Wydruk wybranych pozycji na formularzu zlecenia ze sprzedaży

Dodano możliwość wydruku wybranych pozycji zlecenia. Przed wydrukiem wystąpi pytanie o zakres drukowanych pozycji.

```
Drukuj pozycje:
(•) wszystkie pozycje
( ) od pozycji: 1 do pozycji: 9999
```

Drukowana na formularzu wartość zlecenia jest sumą wartości wybranych pozycji.

#### Wydruk ilości do sprzedaży na specyfikacji zlecenia

Wydruk ilości do sprzedaży na specyfikacji zlecenia uzależniony jest od parametru ustawianego w *Administracja-> Parametry formularzy* 

[ ] Aktualny stan do sprzedaży w magazynie

Przy zaznaczonym, parametrze na drukowanej specyfikacji pojawi się kolumna "Stan magazynu" zamiast kolumny "Termin".

Ponadto w ewidencji specyfikacji faktur, w kolejnym trybie przeglądania (F2), pojawia się kolumna wyświetlająca aktualny stan do sprzedaży 'Stan Magazynu' (ilość aktualna - rezerwacje) dla indeksu i magazynu wpisanych na pozycji zlecenia.

#### Podgląd na listę rabatów w ewidencji produktów

W ewidencji produktów na klawiszu Sh+F2 opcja "Cenniki indywidualne klientów" została zastąpiona przez opcję "Cenniki", która rozwija się na:

```
Cenniki indywidualne klientów
Listy rabatów
```

Po wybraniu opcji "Lista rabatów" wyświetlana jest lista rabatów dla aktualnego produktu:

Indeks ABC : LISTA RABATÓW Klient Cena ZAKUPU WALUTOWA MINIMALNA HURTOWA DETALICZNA HURTOWNIA X 3.00% 0.00% 2.00% 1.00% 0.00%

#### Ilość dni po terminie na liście zaległych płatności

W podglądzie na faktury (F5 z poziomu ewidencji klientów w Sprzedaży) oraz w liście zaległych płatności dodano kolumnę "po terminie", w której podawana jest ilość dni przeterminowania danej faktury.

| Faktura            | -PŁATNIK H<br>z dnia | - UROSPORT<br>Wartość | FAKTURY<br>Do zapłace | pc  | terminie |
|--------------------|----------------------|-----------------------|-----------------------|-----|----------|
| FN FN2002/0000004* | 05.10.04             | 16,305.30             | 16,305.30             | ZLN | 48 dni   |
| NW 0000000000000   |                      | 300.00                | 300.00                | ZLN | 6 dni    |

Ponadto zmodyfikowano funkcję wyświetlania okna zaległych płatności (pojawiającego się podczas dopisywania faktury), dodając symbol dokumentu (FA, FW, FP, ...) przed numerem dokumentu.

#### Wybór ceny minimalnej

W Administracji, w Parametrach systemu -> ustawienie rabatu i cen, do wyboru ceny minimalnej dodano dwie nowe możliwości:

- cenę kartotekową z kartoteki produktów,
- cenę kartotekową z kartoteki magazynowej.

Cena jest kontrolowana podczas dopisywania pozycji faktury i/lub zlecenia.

<u>Uwaga:</u>

Gdy podano, że kontrola ma być wg ceny z magazynu, to jeżeli w podanym na pozycji faktury/zlecenia magazynie nie ma produktu, wówczas kontrola jest pomijana i program nie informuje o tym.

Gdy podano inną cenę, to jeżeli w kartotece produktów nie ma produktu, to kontrola jest pomijana i program nie informuje o tym (tak jak było do tej pory).

#### VAT w transporcie międzynarodowym

Dodano pole *Eksport/Import* na pozycji dokumentów faktur, zleceń/zamówień i korekt eksportowych po stronie sprzedaży i zakupu. W czasie edycji faktury eksportowej/dostawy importowej należy zaznaczyć na pozycji, czy dotyczy eksportu/importu, czy nie. Dla pozycji nieeksportowych można wpisać dowolny kod i stopę podatku. Podczas dopisywania takiej pozycji, program wpisuje kod EX oznaczający zerową stawkę VAT. Analogicznie jest dla zleceń eksportowych i zamówień importowych. Podobnie, w korektach podczas dopisywania pozycji do korekty faktury eksportowej/dostawy importowej. Wydruk formularza faktury nie zmienił się. W wydrukach VAT, filtr *Pochodzenie* analizowany jest dla wartości pola *Eksport* na pozycji dokumentu. W przypadku faktur zaliczkowych, przyjmuje się taką wartość eksport/import, jaka jest na nagłówku zlecenia. W dostawach importowych koszty dodatkowe dotyczą wszystkich pozycji importowych i krajowych.

#### Faktura unijna bez kolumny PLN

Dodano parametr, czy drukować kolumny PLN w tabelce podatkowej na formularzu faktury unijnej.

Ustawianie parametru w Administracji Sprzedaży, w Parametrach formularza:

```
Na dokumentach UE: [] Kod towaru wg CN
[] w tabeli VAT nie drukuj kolumn [PLN]
```

Kolumny są drukowane wtedy, gdy waluta jest inna niż PLN.

#### Funkcje z tabeli kursów

Dodano nowe funkcje z tabeli kursów do wykorzystania w formularzach:

```
FrmDateTbl(cWaluta, dData, lRodzajKursu) -> kurs
FrmNrTbl(cWaluta, dData) -> numer tabeli
FrmDateTbl(cWaluta, dData) -> data tabeli
```

Wszystkie powyższe funkcje odszukują tabelę obowiązującą na dzień *dData* dla tabeli *cWaluta* i zwracają odpowiednie wartości.

Funkcja *FrmKurs* pozwala ponadto na określenie rodzaju zwracanego kursu poprzez parametr *lRodzajKursu*:

.t. - kurs sprzedaży .f. - kurs zakupu brak parametru - kurs średni.

Przykład wywołania:

```
FrmKurs(FA->waluta,FA->datafak)
lub
FrmKurs(FA->waluta,FA->datafak,.t.)
```

#### Zmiana adresu

Zmiana danych adresowych (miasto, ulica, kod pocztowy) na dokumencie jest możliwa w ewidencji faktur, korekt i zaliczek modułu Sprzedaż. Dla faktur i korekt, funkcja *Aktualizacja adresu płatnika* dostępna jest w *F-spec -> Inne*, natomiast dla zaliczek w *F-spec*. Funkcja ta powoduje aktualizację adresu (na podstawie danych z *Ewidencji klientów*) tylko dla wyświetlanego dokumentu.

W module Administrator -> Zarządzanie systemem -> Globalna zmiana symbolu klienta dodano opcję Zmiana adresu, umożliwiającą aktualizację adresu klienta na wszystkich fakturach, korektach i zaliczkach.

Aby podczas drukowania, zamiast danych czytanych z pliku *KLIENCI.DBF* wstawiane były dane adresowe z dokumentu, uległy zmianie formularze faktur, korekt, zaliczek i faktur wewnętrznych ({FAK\*, {KOR\*, {FAZ\* i {FWN\*}}.

Zmieniono w nich:

| KL->miasto   | na | *->kl_miasto  |
|--------------|----|---------------|
| KL->ulica    | na | *->kl_ulica   |
| KL->kod_pocz | na | *->kl_kodpocz |

gdzie "\*" to:

| "FA"  | w formularzach {FAK |
|-------|---------------------|
| "KF"  | w formularzach {KOR |
| "FAZ" | w formularzach {FAZ |
| "FAW" | w formularzach {FWN |

#### Bank dla proformy

Umożliwiono wpisanie numeru rachunku bankowego dla zleceń typu faktura proforma. Podczas dopisywania lub aktualizacji faktury proforma, po wypełnieniu nagłówka wyświetlane jest okno *Numer rachunku bankowego*, pozwalające na wybór jednego z banków wpisanych do *Kartoteki banków*. Wyświetlenie lub zmianę wpisanego do faktury numeru rachunku bankowego umożliwia opcja *Numer rachunku bankowego Alt+F5* z *F-spec*. Zaktualizowano także pliki formularza zlecenia {*UMFFORM*.\*.

#### Cena na WZ ze zwróconych opakowań

Zmodyfikowano funkcję generowania WZ ze zwróconych opakowań. Obecnie wypełniana jest cena zakupu, w którą wpisywana jest cena zwrotu opakowania.

# Wydruk zlecenia/faktury proforma z VAT-em liczonym jako suma VAT na pozycjach

Umożliwiono wydruk zlecenia/faktury proforma z VAT-em liczonym jako suma VAT na pozycjach.

Parametr jest ustawiany w Parametrach formularzy dla każdego formularza zlecenia na ekranie drugim:

[X] drukuj VAT liczony mechanizmem "po pozycjach"

### Zmiany w modułach KASA/BANK/ROZRACHUNKI

# Rozbudowane szukanie kontrahenta podczas wprowadzania raportu kasowego/wyciągu bankowego

Rozszerzono działanie narzędzia szukającego tak, aby można było wyszukiwać według fragmentu ciągu znaków oraz według miejsca szukanego fragmentu w polu. W wyszukiwaniu mają zastosowanie znaki:

"?" - dla zastąpienia pojedynczego znaku,

"\*" - dla zastąpienia ciągu znaków.

Przykład:

\*ABC\* - wyszuka wszystkie pozycje zawierające w nazwie ciąg "ABC"

??A\* - wyszuka wszystkie pozycje posiadające literę "A" na trzecim znaku

Przełączanie pomiędzy nową metodą wyszukiwania a dotychczasową jest możliwe po naciśnięciu klawisza Esc podczas wyświetlania podpowiedzi. Wówczas pojawia się okno Zmiany systemu podpowiedzi.

```
Zmiana systemu podpowiedzi
Zmień Rezygnacja
```

#### Drukarka do dokumentu KP

Umożliwiono wybór drukarki dla dokumentów KP/KW niezależnie od tego, czy i jaką wybrano drukarkę domyślną.

Parametr jest dostępny w: Administracja-> Parametry modułu-> Parametry dokumentów kasowych.

Pytanie o drukarkę przed wydrukiem dokumentu: [ ]

<u>Uwaga:</u>

Wydruk z raportów kasowych może być poprzedzony standardowym pytaniem o drukarkę/zestaw, o ile nie ma zaznaczonej drukarki domyślnej.

#### Numer oryginału w rejestrze należności i zobowiązań

Dodano możliwość wydruku kolumny z numerem oryginalnym dostawy na zestawieniu:

Rozrachunki -> Raporty -> Raporty szczegółowe -> Rejestr zobowiązań

Parametr włączający numer oryginału dostępny jest w: Administracja -> Parametry modułu -> Parametry przetwarzania:

Numer oryginału na rejestrze należności i zobowiązań :[ ]

#### Wartości powiązanych dokumentów na KP/KW

Wraz z wersją 5.40 dostarczane są pliki formularzy  $\{kp4form i \}$   $\{kw4form umożliwiające drukowanie na dokumentach KP/KW nie tylko numerów, ale i wartości powiązanych dokumentów. Jeżeli jest więcej niż jeden formularz o nazwie rozpoczynającej się od <math>\{kp \ lub \ kw$ , to przed wydrukiem dokumentu kasowego wyświetlane jest okno wyboru formularza.

#### Wydruk rozrachunków z klientem w walucie oryginalnej

Umożliwiono wydruk rozrachunków z klientem na wybrany dzień w walucie oryginalnej dokumentu. W Raportach dodano Stan rozrachunków w walucie (w Raporty szczegółowe) oraz Kontrahenci - stan rozrachunków w walucie (w Raporty zbiorcze).

#### **Rozliczanie dokumentów**

Rozbudowano funkcję rozliczania dokumentów, dodając informację z pola *Treść* dokumentu kasowego/bankowego. Jeśli dokument rozliczany (ten, którego dane są widoczne w górnej części okna rozliczania) jest dokumentem kasowym lub bankowym, to w nagłówku wyświetlany jest wiersz z *Treścią*, w przeciwnym wypadku - wiersz z oryginalnym numerem. Nie ma rozróżnienia na stronę dokumentu. Podobnie w specyfikacji: jeśli specyfikacja zawiera dokumenty kasowe i bankowe, to na końcu specyfikacji występuje kolumna z *Treścią*, jeśli w specyfikacji nie ma dokumentów kasowych/bankowych, to specyfikacja się nie zmienia (ponieważ numer oryginału jest już uwzględniony).

#### Wiek należności

W zestawieniu *Wiek należności/zobowiązań* (*Raporty->Raporty zbiorcze*) dodano wiersz *Prawidłowy*. Umieszczane w nim będą wartości należności, których termin zapłaty jeszcze nie minął. W poprzednich wersjach wartości te sumowane były w wierszu 0-7.

#### Potwierdzenie salda w walucie

Umożliwiono wydruk potwierdzenia salda w walucie innej niż systemowa. Przed wydrukiem potwierdzenia wyświetlane jest okno *Waluta zestawienia*, umożliwiające wybór waluty i jej kursu. Domyślnie kurs jest pobierany z *Tabeli kursów*. Naciśnięcie klawisza *Tab* na polu Kurs pozwala na zmianę kursu.

#### **Bilans otwarcia**

W *Ewidencji klientów -> F-spec* dodano opcję *Bilans otwarcia (Ctrl+F9)* pozwalającą na wprowadzenie bilansu otwarcia, w szczególności dla klientów nie posiadających żadnych rozrachunków.

#### Kontrola zaliczki

Przy próbie zmiany dokumentu dotyczącego zaliczki na dostawę lub sprzedaż towaru wyświetlane jest okno z ostrzegającym komunikatem: "Uwaga! Dokument zawiera kwotę zarezerwowaną na zaliczki.", umożliwiające rezygnację lub też kontynuowanie danej operacji.

#### Klawisze funkcyjne

Dla ujednolicenia "klawiszologii" zmieniono znaczenie klawiszy funkcyjnych:

- Przejście do Ewidencji dowodów księgowych dla raportów Shift+F12 (w poprzedniej wersji: Shift+F5),
- Kasowanie raportu Alt+F7 (w poprzedniej wersji: Alt+F8).

### **Zmiany w module MAGAZYN**

#### Generowanie dokumentu z opakowaniami do dokumentu magazynowego

Dodano F-spec w Obsłudze Dokumentów Roboczych:

Dokument z opakowaniami.....Alt+F3

Dla bieżącego dokumentu zostanie utworzony dokument z opakowaniami zwrotnymi, odpowiednio dla tych pozycji, które są powiązane z opakowaniem. Dokument powstanie do magazynu opakowań odpowiedniego dla bieżącego magazynu. Ilości na pozycjach z opakowaniem będą takie jak na pozycji dokumentu pierwotnego. Jeśli są opakowania zbiorcze i ilość towaru jest odpowiednio duża, to powstaną też pozycje z opakowaniami zbiorczymi.

DOPISANIE OPAKOWANIA DLA: SU-0000002 NAKRĘTKA M6 Ilość: 120.00 szt OPAKOWANIE : KARTON 1/1 KARTON 10x15 Pełnych opakowań : 120 Zostaje: 0 ( 0.0000) Ilość opakowań : 120.00 szt [OK] [Przerwij]

#### Drukowanie na PZ: indeksu producenta, nr serii oraz daty ważności

Rozszerzono działanie parametrów dokumentu WZ na dokumenty PZ:

Administracja-> Parametry systemu-> str.5

[X] Drukować serię i datę ważności na WZ i MM i PZ[X] Drukować indeks odbiorcy na WZ i indeks producenta na PZ

#### Podpowiedź numerów ze zleceń na PW

Podczas dopisywania PW do dokumentów roboczych w nagłówku na polu "Nr zlec" podłączono podpowiedź numerów ze zleceń wprowadzanych w module SPRZEDAŻ.

#### Wyłączenie obsługi pola Cena Zakupu na MM

Dodano możliwość wyłączenia obsługi pola *Cena Zakupu* w funkcji *Dopisz/Aktualizuj* na pozycji dokumentu MM. Aby to uzyskać, należy w: *Administracja->Parametry systemu->Pola pomijane przy dopisywaniu dokumentu* zaznaczyć pole **Cena zakupu** jako pole pomijane przy dopisywaniu pozycji dokumentu MM.

#### Rodzaj operacji na nagłówku

Dodano pole: Rodzaj Operacji do nagłówka dokumentu.

Obsługa:

Pole można ukryć w parametrach systemu - nie będzie wówczas obsługiwane. (Administracja->Parametry systemu-> Pola pomijane przy DOPISYWANIU dokumentu -str.8)

Jeśli jest obsługiwane, to wyświetla się tylko *rodzaj operacji*, ale po wstawieniu kodu operacji program uzupełnia też konto przeciwstawne i konto4 (ale ich nie odświetla).

Pole przyjmuje wartość wg domyślnego kodu operacji. Jeśli nie jest wybrany domyślny, to brany jest pierwszy w bazie rodzaj dla danego dokumentu. Należy w *Administracji systemu* wybrać miejsce wprowadzania rodzaju operacji: nagłówek czy pozycja. Jeśli ukryjemy pole *rodzaj operacji* na pozycjach, to zapisane tam zostaną wartości z nagłówka. Jeśli ukryjemy pole *rodzaj operacji* w nagłówku, to pole zostanie puste.

Dokumenty generowane w module Produkcja będą miały kod operacji na nagłówku taki sam jak na pozycjach (konto przeciwstawne i konto4 także). Dokumenty generowane w module Zakup/Sprzedaż będą miały na nagłówku taki kod operacji, jaki zostanie przypisany pierwszej pozycji dokumentu.

#### Wybór rodzaju dokumentu naliczającego ceny w KP inne niż cena zakupu

Ceny te mogą być naliczane wg określonej w *Parametrach systemu* marży/narzutu. Dodano parametr określający, które z dokumentów przychodowych mają aktualizować te ceny.

Administracja->Parametry systemu->str 2:

```
Dokum.aktualizujące ceny (oprócz ZAKUPU) w K.Prod.:
[X]PZ [X]PW [X]MM
```

#### Konto rodzajowe w Kartotece Produktów

Dodano pole "konto rodzajowe" w Kartotece Produktów, widoczne na drugim ekranie (po F6). Aktualizacja dostępna jest tylko dla użytkowników z poziomem uprawnień równym 0.

INDEKS OP-0000001 PKWiU Kod CN 123456 Rodzaj towaru ODPAD Konto rodzajowe 305-666-121 [] Opakowanie

Do wydruku z KP "6.Cennik wg wybranego rodzaju ceny" dodano kolumnę: "Konto rodzaj."

#### Marża na ekranie Kartoteki Produktów

Obok pola %m (% marży) wprowadzono pole %n (%narzutu). Jest to procent narzutu danej ceny w odniesieniu do ceny ZAKUPU.

| - | - Cena Bez | podat 2 | αZ | odatki | %m    | %n    |
|---|------------|---------|----|--------|-------|-------|
|   | ZAKUPU     | 24.00   | T  | 29.28  |       |       |
|   | WALUTOWA   | 30.00   |    | 36.60  | 20.00 | 25.00 |
|   | MINIMALNA  | 25.00   |    | 30.50  | 4.00  | 4.17  |
|   | HURTOWA    | 30.00   |    | 36.60  | 20.00 | 25.00 |
|   | DETALICZNA | 32.00   |    | 39.04  | 25.00 | 33.33 |
|   | Cena kart. | 30.00   |    | Wai    | ct.   | 90.00 |

#### <u>Uwaga:</u>

Z powodu ograniczonej ilości miejsca na ekranie kolumna narzutu jest wyświetlana wtedy, gdy *picture* ceny na ekranie nie przekracza:

- 12 znaków, gdy nie jest wyświetlana waluta,
- 10 znaków, gdy jest wyświetlana waluta.

#### Wydruki z Kartoteki Produktów i Magazynowej

#### Nazwa towaru na wydrukach z kartotek

Do filtru wydruków z kartotek dodano wybór:

Nazwa towaru: (•)krótka ()cała

Wybór "cała" – wydruk bez zmian

Po wybraniu "krótka" w zależności od wersji wydruku:

- jeśli druga część nazwy drukowana była w drugiej linii, to będzie ona pomijana,
- drukowana będzie tylko pierwsza część nazwy, dzięki czemu wydruk będzie węższy (dogodne dla firm, które mają krótkie nazwy).

Nie ma wyboru długości nazwy na zestawieniach, które nie zawierają nazwy oraz takich, gdzie nazwa zawsze jest drukowana w całości (1/3, 1/4, 7, B, C).

#### Stany i obroty sumaryczne

Zmodyfikowano wydruk z Kartoteki Produktów Stany i obroty sumaryczne (W/1/3).

Dodano możliwość ustawienia kolejności według rodzaju towaru, następnie nazwy.

Dodano możliwość ustawienia wydruku, by ilości były w wybranej jednostce miary.

#### Wydruki wg Dostawcy

Zmodyfikowano niektóre wydruki z Kartoteki Produktów i Magazynowej, tak by można było filtrować je wg pola *Główny Dostawca* z Kartoteki Produktów. Opcja działa tylko dla zestawień na drukarkę. Są to wydruki:

1 Stan na kartotekach -> 3 Stany dla poszczególnych indeksów w magazynach

2 Towary nie wykazujące ruchu

3 Zapasy poniżej minimum (maksimum)

#### Stany i obroty wg PKWiU

Dodano nowy wydruk z Kartoteki Produktów i Magazynowej: *Stany i obroty wg PKWiU na wybrany dzień* (W->B->2). Zestawienie wykonane jest w układzie: magazyn, PKWiU, rodzaju towaru, indeks/ nazwa z podsumowaniami. Zestawienie można wykonać na dowolny dzień z bieżącego roku, naliczy obroty od początku roku do podanego dnia.

Zestawienie zawiera: stan początkowy miesiąca, obroty do daty (włącznie), stan na dzień wydruku (ilość i wartość). Dostępne są dwie podwersje wydruku: z wyszczególnionymi wartościami dla poszczególnych dokumentów lub z wartością sumaryczną dokumentów.

#### Wydruki z Dokumentów

#### Zestawienia wg rodzaju operacji

W *Obsłudze Dokumentów* dodano wydruk wg rodzajów operacji magazynowych (*Wydruki->A Zestawienia wg rodzaju operacji->Analityczne/Sumaryczne*).

W filtrze wydruku dodano pole Konto4

#### Filtr na zespół opiekuna klienta w raporcie sprzedaży z dokumentów WZ

| Magazyn od<br>Indeks od<br>do                                                            | do             | Przec                     | 2.             |
|------------------------------------------------------------------------------------------|----------------|---------------------------|----------------|
| Zespół Uż<br>TEAM2 0<br>TEAM2 1<br>TEAM2 2<br>KAPPA 3<br>KAPPA 4                         | ytkownik       |                           | ????           |
| Klient od<br>K.zawiera<br>Odbiorca od<br>Zespół: TEAM2<br>Nr faktury od<br>Waluta:[ZLN Z | :<br>Fold Noma | do<br>Począte<br>do<br>dc | ek<br>):<br>]↓ |

W raporcie sprzedaży z dokumentów WZ dodano filtr na zespół opiekuna klienta.

#### Arkusz spisu z natury wg rodzaju towaru i nazwy

Dodano możliwość wydrukowania arkusza spisu z natury uporządkowanego wg rodzaju towaru i nazwy.

#### Raport błędów zbiorczego zatwierdzania wg magazynu lub listy

Funkcja zbiorczego zatwierdzania wg magazynu lub listy wyświetla na ekran zbiorczy raport o dokumentach, które nie zostały zatwierdzone. Raport zapisywany jest w katalogu użytkownika w zbiorze 'bnnngggg.txt', gdzie nnn- nr kolejny dnia w roku, gggg-godz. i minuty.

O tym, czy taki raport ma powstawać decyduje parametr ustawiany w: *Administracja-> Parametry systemu*.

[ ] Czy tworzyć raport zbiorczego blokowania dokumentów

### Zmiany w module PRODUKCJA

## Generowanie planu produkcyjnego ze zleceń - raport o braku pozycji w magazynach

Dotychczas, w przypadku gdy podczas generowania planu produkcyjnego ze zleceń na magazynie brak było pozycji surowcowej, na ekranie wyświetlany był raport z możliwością jego wydruku.

Obecnie zmieniono obsługę takiej sytuacji w ten sposób, że możliwość wydruku poprzedzona jest standardowym oknem wyboru: ekran/drukarka/zbiór.

#### Generowanie planu produkcyjnego z wybraną datą

*Plan produkcyjny -> Generowanie planu ze zleceń (Alt+F4)) -* dodano pytanie o datę:

Podaj datę pozycji planu: 05.11.07

#### Podpowiedź przy dopisywaniu pozycji do zlecenia produkcyjnego

Podczas dopisywania pozycji zlecenia produkcyjnego i wybierania indeksu z podpowiedzi, program zapamiętuje ostatnio wybrany indeks i przy dopisywaniu następnej pozycji, po wybraniu podpowiedzi ustawia się na nim.

#### Rozszerzenie zestawienia Lista pozycji zleceń

Dodano możliwość rozszerzenia zestawienia Lista pozycji zleceńęłęć o kolumny:

- wartość pozycji,
- symbol klienta,
- wystawiający zlecenie w module Sprzedaż (kod).

Pomimo dużej ilości znaków, każda pozycja drukowana jest w jednej linii, aby wydruk mógł być łatwo przenoszony do Excela.

#### Rodzaj operacji na nagłówku dokumentu magazynowego

Ponieważ w module Magazyn wprowadzono możliwość obsługi rodzaju operacji w nagłówku dokumentu, w funkcjach generowania dokumentów magazynowych w Produkcji również jest on wpisywany.

#### Generowanie dokumentu rozchodowego dla partii towaru

Nowa funkcja specjalna w Raportach:

Generowanie dokumentów rozchodowych dla partii (Ctrl+F8)

Podaj jaki procent lub jaką część stanowi partia wykonana do ilości pozostałej do wykonania ilość partii wykonanej: 2 pozostało do wykonania : 100

Po podaniu wielkości, pojawi się okienko z proponowanym podziałem ilościowym surowców na pozycję RW i pozostałego materiału (czyli każda pozycja materiałowa wystąpi podwójnie a suma ich ilości będzie ilością całego towaru).

|        | Proponowany | podział  |
|--------|-------------|----------|
| MP-000 | 0001        | 4.0000   |
| MP-000 | 0001        | 196.0000 |
| SU-000 | 0016        | 3.0000   |
| SU-000 | 0016        | 147.0000 |

Jeśli zaakceptujemy taki podział, program wygeneruje dokument rozchodowy dla wykonanej partii.

| PRODUKCJA<br>Zestaw danyc! | h:BAZA      | Raport        | produkcyjny     |          | Solemi<br>Oddział:/ | is Group<br>ANTYMOTO |
|----------------------------|-------------|---------------|-----------------|----------|---------------------|----------------------|
| Szukaj Nastęj              | pny Poprzed | ni Dopisz Akt | ualizuj Kasuj   | Wydrukuj | F-spec 2            | Zakończ              |
|                            |             | RAMA ROWERU   | J GORSKIEGO SIA | LOWA     | ( 0.0.              |                      |
| Nr raportu:                | RP/00010    | Nr zlecenia:  | : ZP/00004      | Nr Kart  | y: KW/000           | 00401                |
| Zmiana:                    | Data: 02.00 | 5.07 Godz.    |                 | J.M      | .:                  | SZT                  |
| Wyprod.:                   | 2 Bra       | aki: O        | Testy:          | 0 P      | lanow.:             | 100                  |
| ZUŻYCIE MATI               | ERIAŁÓW———  |               |                 |          |                     |                      |
| Indeks                     | Nazw N      | 4ag NrDok RW  | Ilość           | J.M.     | Uwagi               |                      |
| MP-0000001                 | ELEK (      | 001           | 196.0000        | ) szt    |                     |                      |
| MP-0000001                 | ELEK (      | 01 02/000001  | 4.0000          | ) szt    |                     |                      |
| SU-0000016                 | RURA (      | 001           | 147.0000        | ) kg     |                     |                      |
| SU-0000016                 | RURA (      | 01 02/000001  | 15 3.0000       | ) kg     |                     |                      |

Wprowadzono także rozwiązanie dla sytuacji, gdy do dokumentu RW należy również doliczyć nadwyżkę materiału (np. skrawki z całego arkusza):

Jeśli nie da się równo podzielić całego materiału, to program zapyta, czy zaokrąglić.

Po zaakceptowaniu zaokrąglania, program wyliczy sobie ilość materiału na 1 sztukę, zaokrąglając w dół (dokładność wg dokładności dla ilości materiału), a ilość pozostałej nadwyżki materiału doda do pierwszej partii.

#### Wybór kolejności wydruku z Planu produkcyjnego

Na wydruku z Planu Produkcyjnego dodano wybór kolejności wg: daty, numeru zlecenia lub indeksu.

Produkcja-> Bieżący plan produkcyjny-> Wydruk:

```
Podaj wartości pól:

Data początkowa: 02.06.07 Data końcowa: 05.12.01

Nr zlecenia: Nr karty wyrobu:

Indeks: – –

(•) Nazwa z Kartoteki Produktów

( ) Opis pozycji ze zlecenia

Kolejność: [Wg daty ]↓

Wg daty

Wg nr zlecenia

Wg indeksu
```

### Zmiany dotyczące CAŁEGO SYSTEMU SM-BOSS

#### Szukanie w sumie nazw klienta

W funkcji wyszukiwania klienta dodano pole reprezentujące sumę trzech nazw klienta. Wyszukiwanie fragmentu tekstu znajduje podany łańcuch w sumie tych pól.

```
Podaj parametry wyszukiwania.

•Klient :

•Miasto :

•NIP :

•Konto księgowe:

Wszyscy klienci () Tylko dostawcy ()

Dostawcy i odbiorcy () Tylko odbiorcy ()

Rodzaj klienta V

Nazwa klienta: *HURTOWNIA*

Branża

Centrala

Zespół

Uporządkowanie [Klient ].
```

Po wpisaniu:\*HURTOWNIA\* w polu 'Nazwa klienta' program wyświetli wszystkich klientów, którzy w dowolnej części nazwy mają słowo HURTOWNIA.

#### Zwiększenie ilości dopisywanych użytkowników

Dotychczas kod użytkownika mógł zawierać tylko cyfry. Aktualnie dopuszczono inne znaki, co pozwala na zwiększenie ilości użytkowników, którzy pracują lub pracowali w systemie SM-BOSS. Jeśli podamy jeden znak, jest on dosuwany do prawej strony.

Ponadto, nowy użytkownik zaraz po założeniu nie ma żadnych uprawnień (dotychczas domyślnie miał poziom uprawnień 0 do wszystkich modułów).

#### Aktywni użytkownicy

Podczas pracy w dowolnym module możemy uzyskać listę aktywnych użytkowników. Wyświetla ją kombinacja klawiszy Ctrl+O, okienko gaśnie po naciśnięciu klawisza Esc lub Enter

```
Lista aktywnych użytkowników
O ADMIN
1 KAROL
```

#### Funkcja: "gdzie jestem?"

Dodano możliwość zapisania w zbiorze tekstowym informacji o tym, w jakim module właśnie jest użytkownik. Informacje zapisywane jest w zbiorze **gdzie.txt** w katalogu użytkownika.

Uruchamia ją kombinacja klawiszy Ctrl+Q.

W zbiorze **gdzie.txt** zapisywane są informacje zawarte w 3 górnych liniach ekranu (moduł, zestaw danych, oddział,...), pozycja kursora oraz lista używanych zbiorów. Przy pierwszym wywołaniu funkcji, zbiór jest zakładany. Każde następne wywołanie niszczy jego poprzednią zawartość. Informacje w nim zawarte mogą być wykorzystane np. przez inne systemy.

Przykładowa zawartość zbioru **gdzie.txt**, po wywołaniu tej funkcji w głównym menu modułu Magazyn jest następująca:

```
Module: GM/MAGAZYN/MAGAZYN/M-C 02.06
cursorPos: 4,35
MAGAZYN M-C 02.06
                  GOSPODARKA MATERIAŁOWA – wer.5.00
                                                          Solemis Group
Zestaw danych:BAZA
                                                         Oddział:ANTYMOTO
    1. BOSSHELP 2126/2903[1]
                                \SM\INSTAL\BOSSHELP.DBF
    3. UZ 2/2[1]
                                \SM\INSTAL\UZYTK.DBF
    20.
                                \SM\INSTAL\SETHEADS.DBF
    21.
                                \SM\INSTAL\SETITEMS.DBF
   22.
                                \SM\INSTAL\SETCLASS.DBF
--> 23.
                                \SM\INSTAL\SETGROUP.DBF
   24.
                                \SM\INSTAL\SETDEPTS.DBF
```

#### Funkcja podająca wartość zewnętrzną dla aktualnie dopisywanego pola

Funkcja powstała w celu umożliwienia uruchomienia programu zewnętrznego w czasie edycji pola. Program ten powinien obliczoną wartość wstawić do zbioru pomocniczego, a SM-BOSS wartość tę pobierze i wpisze do aktualnie edytowanego pola.

Funkcję tę, wraz z jej parametrami wpisujemy w: *Administracja->Definiowanie klawiszy* w opisie dla wybranego klawisza funkcyjnego:

```
F_zewn (program, zbiór)
program - nazwa programu
zbiór - nazwa zbioru z wartością do pobrania
```

Przykład:

{ | | f\_zewn(`aaa','bbb') }

Program aaa.exe zapisze wartość w zbiorze bbb.txt

Uwaga: Program podający wartość musi być mały (do 200kB)